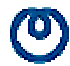

# InfoSphere Biz ADSL8 サービス

## 動作確認済みルータ 個別設定マニュアル

YAMAHA NetVolante RTA54i

2001年7月26日版

InfoSphere Biz ADSL8 サービス

#### <はじめに>

設定例で使用している IP アドレスやアカウントは設定例用です。設定例の設定内容をそのまま入力しても動作は 致しません。実際に設定する場合は、お客様の使用しているサーバのアドレスやNTTから指定されたアカウン トを設定してください。

設定例では自動接続(Web にアクセスすると自動的にダイヤルアップする)及び自動切断無し(1度つながったら 任意に切断しない限り接続を維持する)で設定していますので、手動接続や自動切断設定をしたい場合はルータ 付属のマニュアルをご覧ください。

接続した後に正しい切断手段を取らずに切断した場合は、PPPoEのセッション情報が残ったままになってしまい再接続できなくなりますのでご注意ください。その場合はしばらく(10分~20分間)待っていただくか、ADSLモデムの電源を入れ直してください。

#### <ルータへのアクセス方法>

| メーカー名  | 機種名     | 設定方法        | アクセスURL             |
|--------|---------|-------------|---------------------|
| YAMAHA | RTA54 i | Webブラウザから設定 | http://192.168.0.1/ |

#### <ファームウエアに関する注意事項>

ルータのファームウエアのバージョンは常に最新版を保ってください。バージョンが低いと一部の機能が使用で きない場合があります。ファームウエアはメーカのホームページからダウンロードできます。インストール方法 はメーカのホームページを参照してください。

| メーカー名  | 機種名     | F / Wバージョン  | メーカーURL                               |
|--------|---------|-------------|---------------------------------------|
| YAMAHA | RTA54 i | Rev 4.04.03 | http://netvolante.rtpro.yamaha.co.jp/ |

#### < IP アドレスの割り当て方法>

割り当てられた IP アドレスのうち、最初(ネットワークアドレス)と最後のアドレス(ブロードキャストアドレス)は、ホスト等に使用できない IP アドレスとなっています。

- ・ネットワークアドレス:お客様のネットワーク全体を表します。
- ・ブロードキャストアドレス:同一ネットワークアドレスに所属している全ホストに対して、同一の情報を送信したい場合に使用します。

(例)「210.150.250.112 /29」という IP アドレスが割り当てられた場合

210.150.250.112 ネットワークアドレス(使用不可)

- 210.150.250.113 使用可能アドレス
- 210.150.250.114 使用可能アドレス
- 210.150.250.115 使用可能アドレス
- 210.150.250.116 使用可能アドレス
- 210.150.250.117 使用可能アドレス
- 210.150.250.118 使用可能アドレス
- 210.150.250.119 ブロードキャストアドレス(使用不可)

#### 実際の割り当て例

210.150.250.112 ネットワークアドレス(使用不可) 210.150.250.113 ルータ用(推奨)

- 210.150.250.115 77-9用(推奨
- 210.150.250.114 Web サーバ用(例)
- 210.150.250.115 Mail サーバ用(例)
- 210.150.250.116 DNS サーバ用(例)
- 210.150.250.117 予備(例)
- 210.150.250.118 予備(例)
- 210.150.250.119 ブロードキャストアドレス(使用不可)

一般的に、使用できる IP アドレスの範囲内の最初のアドレスをルータに使用します。設定例もこの設定方法で設定しています。特に理由がない限り極力この設定方法で設定してください。

### Attention!!

必ずルータにも使用可能な IP アドレスを割り当ててください。割り当てないと絶対に通信することはできません。 よって、ホストに割り当てられる IP アドレスは全部で5個になります。

#### <YAMAHA NetVolante RTA54i>

Webブラウザから(http://192.168.0.1/)を開きパスワードを設定して、「OK」ボタンをクリックします。

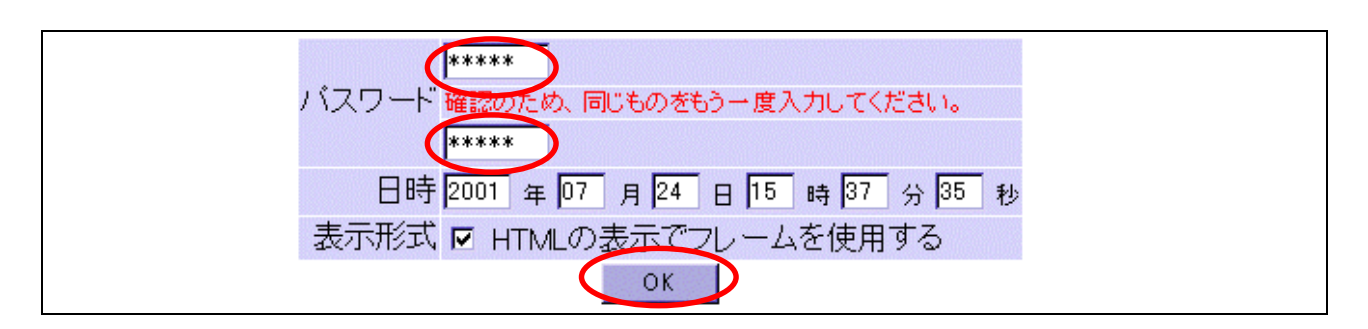

#### 確認メッセージが表示されたら「OK」ボタンをクリックします。

| バスワードの人力を求められる                                                                                                 | るので、画面の指示とおりに設定し「OK」ホタンをクリックします。                                                                                                    |  |  |  |  |  |  |
|----------------------------------------------------------------------------------------------------|----------------------------------------------------------------------------------------------------|--|--|--|--|--|--|
| 管理バスワードとログインバスワードを設定しました。<br>日時を変更しました。<br>「 OK 」ボダンを押すと再度バスワードの入力が求められます。「ユーザ名」は空欄のままとし、設定したバスワードのみを入力してください。 |                                                                                                    |  |  |  |  |  |  |
|                                                                                                    | ネットワークパスワードの入力     アメ       マーザー名とパスワードを入力してください。<br>サイト:     192:168.0.1<br>領域       マムサー名とパスワードを入力してください。<br>サイト:     192:168.0.1<br>領域       マムサー名とパスワードを入力してください。<br>サイト:     192:168.0.1<br>(192:168.0.1)       マムサー名(い)<br>パスワード(P)     ******       このパスワードを保存する(S)     0K       チャンセル |  |  |  |  |  |  |

#### 「はじめての設定」から「新規登録」をクリックします。

はじめての設定

- ルータ機能を使用する場合には、まず、[接続設定]の新規登録」の行なってください。
- 電話機能を設定する場合には、[電話設定]で設定してくたさい。

「フレッツADSLなどのPPPoE方式を使用したADSL接続設定」にチェックを入れ 「次へ」ボタンをクリックします。

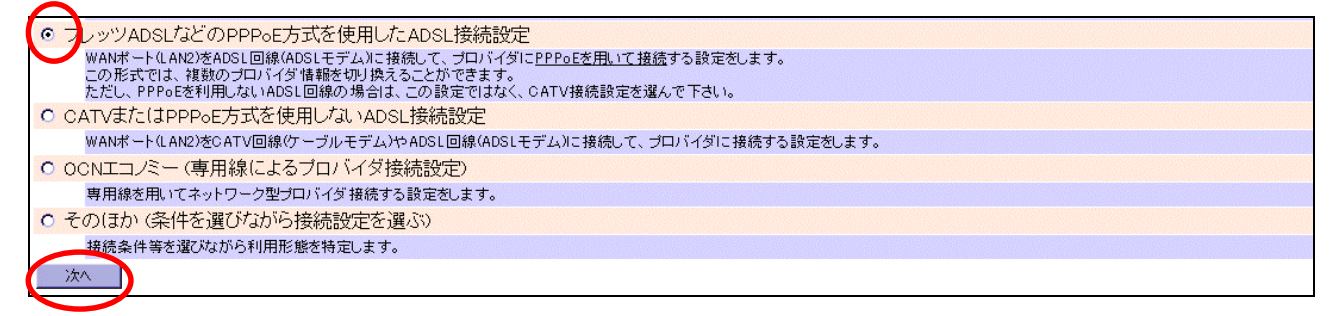

#### 以下の項目を設定します。

| ブロバイダ情報                                      |                                             |
|----------------------------------------------|---------------------------------------------|
| プロパイダ名(PP01)                                 | 半角32文字以内                                    |
| ユーザID is******@fa*.sp                        | here.ne.jp 半角入力64文字以内                       |
| パスワード *******                                | ¥角入力64文字以内                                  |
| 接続方式                                         |                                             |
| (自動切断タイマと)<br><b>接続方式</b> C 自動切断す<br>で 常時接続す | zキュリティ・フィルタの初期設定)<br>る<br>る(自動切断しない,手動切断のみ) |
| DNS関連                                        |                                             |
| DNSサーバアドレス IPPドレスを指定す                        |                                             |
| <b>ブライマリDNSサーバアドレス</b> 202.239.113.18        | 指定する場合半角入力                                  |
| セカンダリDNSサーバアドレス 202.239.113.26               | (省略可能)                                      |
| 登録 既定値に戻す                                    |                                             |

#### プロバイダ情報

ユーザーID:弊社指定の「ネットワーク ID」を設定

パスワード:弊社指定の「ネットワークパスワード」を設定

#### DNS関連

DNSサーバアドレス:「IP アドレスを指定する」に設定 プライマリDNSサーバアドレス:任意のプライマリDNSサーバーの IP アドレスを設定 セカンダリDNSサーバアドレス:任意のセカンダリDNSサーバーの IP アドレスを設定

以上、設定が完了したら「設定」ボタンをクリックします。

以下のメッセージが表示されたら、設定は成功です。「OK」ボタンをクリックします。

接続するプロバイダを登録しました。 常時接続設定(フレッツ・ISDNなどの定額接続料金向けの設定)は、自動切断を行ないません。従量料金の接続先に誤って設定して利用していると異常課金とな ってしまい。プロバイダなどの接続料金などに関する契約内容などを確認した上で、ご利用ください。 「予期しない発呼、NetBIOS、プライベートアドレスのIngress、および、静的セキュリティフィルタを自動適用する。」が選択されました。設定内容は、【付加機 能】の「ファイアウォール設定)画面で確認することができます。もし、プロバイダに付与されたIPアドレスがプライベートアドレスである場合には、該当するアドレスの Ingressフィルタの適用を外してください。 [OK]ボタンで『接続設定』ページに戻ります。 OK

#### 「接続設定」ページが表示されるので「LAN/WAN 設定」をクリックします。

| 「あいぜート/」かれいというかいぜート/」からいついつフトリーフートリーのサール(総合) 22 敗たど に思する 短空な (たたい) すす                |
|--------------------------------------------------------------------------------------|
| <ul> <li>LAWNTP(LANT/CWAWNTP)(LANZ/V)P)ドレス、URGPソール(成化、経路など(気質)の設定で1)ないよう。</li> </ul> |
|                                                                                      |

#### 以下の項目を設定します。

| セカンダリ・IPアドレ     | 7                           | ネットマスクビット数              |                |
|-----------------|-----------------------------|-------------------------|----------------|
| 0 210.150.250.1 | 13                          | 255.255.255.248 (29ピット) | ヤカンダリのクリア      |
| O DHCP >> /     | 771                         |                         | <u></u>        |
| WANボート(LA       | N2)のIPアドレス設定                |                         |                |
| WANボート(LAN      | 2)は、PPPoEに使用されています。         |                         |                |
| DHCPサーバ機        | 能                           |                         |                |
| ▼ DHCPサー/       | <機能を使用する                    |                         |                |
| DHCPスコープ        | の管理                         |                         |                |
| 識別番号            | IPアドレスの割り当て範囲               | ネットマスクビ                 | ット数            |
| 1               | 192.168.0.2 ~ 192.168.0.191 | 24                      | <u>スコープの削除</u> |
| 1               | 192.168.0.2 ~ 192.168.0.191 | 255.255.255.0(24ビット) 💽  | 登録と更新          |
| 登録              | 既定値に戻す                      |                         |                |

セカンダリ・IP アドレス:割当てられた IP アドレスから使用できる任意の1つを設定 ネットマスクビット数:「255.255.255.248 (29 ビット)」を設定

以上、設定が完了したら「登録」ボタンをクリックします。

確認メッセージが表示されるので、「IPアドレス変更する」ボタンをクリックします。

IPアドレス変更する キャンセル

#### 左のメニューの「システム管理」をクリックして、「コマンド設定」をクリックします。

| (¥) 料金と通信の記録 □マン! |                                                             |
|-------------------|-------------------------------------------------------------|
|                   | コマント(内部の設定情報)の表示と設定を行ないます。                                  |
| ↑ □ 電話設定 システ      | <u>ЬОЎ</u>                                                  |
|                   | ンステムログの表示と設定を行ないます。<br>ンステムログには 内部の名種状能やパケットのやりとりが記録されています。 |

#### 画面の一番下の「コマンド入力」に以下のコマンドを入力します。

| コマンド入力                                                          | [TEXT形式のコマンド入力結果の表示]                                         |  |
|-----------------------------------------------------------------|--------------------------------------------------------------|--|
| ブラウザで入力可能なコマンド                                                  | 判には制限があります。ping や traceroute などの実行コマンドは使えません。                |  |
| pp select 1<br>nat descriptor address<br>nat descriptor address | outer 1 210.150.250.113<br>inner 1 192.168.0.1–192.168.0.254 |  |
| 入力                                                              |                                                              |  |

pp select 1

nat descriptor addess outer 1 **<セカンダリ・IP アドレス>** 

nat descriptor addess inner 1 < DHCP で割当てるプライベート IP アドレスの範囲 >

以上、設定が完了したら「入力」ボタンをクリックします。

以下のメッセージが表示されたら、設定は成功です。

| コマンド ~ pp select 1 ~ を入力しました。<br>コマンド ~ nat descriptor address outer 1 210.150.250.113 ~ を入力しました。<br>コマンド ~ nat descriptor address inner 1 192.168.0.1–192.168.0.254 ~ を入力しました。 |  |  |  |  |  |
|----------------------------------------------------------------------------------------------------|--|--|--|--|--|
| [OK]ボタンで『システム管理⇒コマンド設定』ページに戻ります。                                                                                                    |  |  |  |  |  |
| ОК                                                                                                    |  |  |  |  |  |

左のメニューの「付加機能」をクリックして、「ファイアウォール機能」をクリックします。

| Volante 301-00-7                                          | - <u>マイアウォール機能</u><br>・ 各インタフェースごとのファイアウォール機能の定義と適用を行ないます。        |
|-----------------------------------------------------------|-------------------------------------------------------------------|
| ▶ トップ<br>▶ 手動接続と切断                                        | <u>メール機能</u><br>• メール着信確認機能、メール転送機能、メール通知機能の設定をします。               |
| <ul> <li>単金と通信の記録</li> <li>1</li> <li>単金と通信の記録</li> </ul> | <u>LAN-TA機能</u><br>• LAN-TA機能を利用するための設定をします。                      |
| 日田田政定                                                     | <u>LAN版RVS-COM</u> <ul> <li>LAN版RVS-COMを利用するための設定をします。</li> </ul> |

「表示インタフェース」項目を「PP01」に切り替えて、「表示の変更(再表示)」ボタンをクリックします。

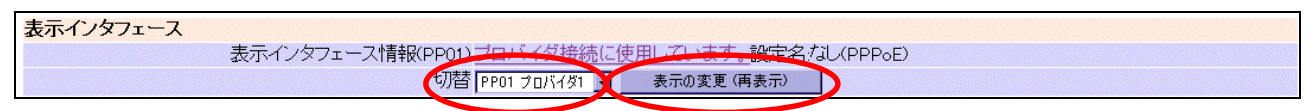

#### 「静的フィルタの設定」項目で公開サーバー用の設定を行います。

| 静的フィルタの設定 |                               |                |
|-----------|-------------------------------|----------------|
|           | フィルタ<br>pass (ログなし) -         | ブロトコル<br>*     |
|           | 送信元P7ドレス<br>210.150.250.112/2 | 受信先IPアドレス<br>* |
|           | 这语元本一T番号<br>*                 | 受信先ボート番号<br>*  |
| 道加 番号     | Э <del>Т</del>                |                |

- 注:設定例では割当てられたネットワーク全体に1つの設定を施しています。この設定がいちばん簡単ですが、 セキュリティーを高める為に、サーバーごとに特定のサービスだけを許可するように設定したい場合は ルーター付属のマニュアルか、メーカーのホームページのコマンドリファレンスを参考にしてください。
- 静的フィルタの設定

送信元 IP アドレス:割当てられたネットワークを設定(設定例では210.150.250.112/29)

OK

以上、設定が完了したら「追加」ボタンをクリックしてください。

以下のメッセージが表示されたら、設定は成功です。「OK」ボタンをクリックしてください。

PP01の静的フィルタの4番(内部番号:200004)を設定しました。

#### 「静的フィルタの一覧」項目で以下の項目を設定します。

| 4  |                                        |      | pass         | しない           | *           | 210.150.250.112/29 | *       | *              | *                     |                                               |
|----|----------------------------------------|------|--------------|---------------|-------------|--------------------|---------|----------------|-----------------------|-----------------------------------------------|
| 10 |                                        | V    | reject       | する            | *           | *                  | *       | 10.0.0/8       | *                     | Ingress/out: Private A                        |
| 11 |                                        |      | reject       | する            | *           | *                  | *       | 172.16.0.0/12  | *                     | Ingress/out: Private B                        |
| 12 |                                        |      | reject       | する            | *           | *                  | *       | 192.168.0.0/16 | *                     | Ingress/out: Private C                        |
| 13 |                                        |      | reject       | する            | *           | *                  | *       | 192.168.0.0/24 | *                     | Ingress/out: LAN1 Primary                     |
| 20 |                                        |      | reject       | する            | udp,tcp     | *                  | 135     | *              | *                     | Windows: DCE RPC                              |
| 21 |                                        |      | reject       | する            | udp,tcp     | *                  | *       | *              | 135                   | Windows: DCE RPC                              |
| 22 |                                        |      | reject       | する            | udp,tcp     | *                  | 137-139 | *              | *                     | Windows: NetBIOS                              |
| 23 |                                        |      | reject       | する            | udp,tcp     | *                  | *       | *              | 137-139               | Windows: NetBIOS                              |
| 24 | V                                      |      | reject       | する            | udp,tcp     | *                  | 445     | *              | *                     | Windows: Direct Hosting SMB                   |
| 25 |                                        |      | reject       | する            | udp,tcp     | *                  | *       | *              | 445                   | Windows: Direct Hosting SMB                   |
| 26 |                                        |      | restrict     | 破棄時           | topfin      | *                  | *       | *              | 80,21,119             | Netscape: connect on finished                 |
| 27 |                                        |      | restrict     | 破棄時           | toprst      | *                  | *       | *              | 80,21,119             | Netscape: connect on finished                 |
| 30 |                                        |      | pass         | しない           | icmp        | *                  | *       | 192.168.0.0/24 | *                     | LAN1 Primary/in: ICMP (ping,traceroute,)      |
| 31 |                                        |      | pass         | しない           | established | *                  | *       | 192.168.0.0/24 | *                     | LAN1 Primary/in: TCP Connection (established) |
| 32 |                                        |      | pass         | しない           | top         | *                  | *       | 192.168.0.0/24 | 113                   | LAN1 Primary/in: ident for SMTP, (e-mail)     |
| 33 | V                                      |      | pass         | しない           | top         | *                  | 20      | 192.168.0.0/24 | *                     | LAN1 Primary/in: ftp client (PORT)            |
| 34 |                                        |      | pass         | しない           | top,udp     | *                  | *       | 192.168.0.0/24 | 53                    | LAN1 Primary/in: dns server                   |
| 35 | V                                      |      | pass         | しない           | udp         | *                  | 53      | 192.168.0.0/24 | *                     | LAN1 Primary/in: dns resolv                   |
| 36 |                                        |      | pass         | しない           | udp         | *                  | *       | 192.168.0.0/24 | 123                   | LAN1 Primary/in: NTP server                   |
| 37 |                                        |      | pass         | しない           | udp         | *                  | 123     | 192.168.0.0/24 | *                     | LAN1 Primary/in: NTP client                   |
| 99 |                                        |      | pass         | しない           | *           | *                  | *       | *              | *                     | pass all                                      |
| 動的 | フィル                                    | 190  | )一覧          |               |             |                    |         |                |                       |                                               |
| 番号 | · 適.                                   | 用    | 展生も中         | プロトコ/<br>`*ナロ | ル           | 送信元                |         | 受信先            |                       | XT                                            |
| 80 |                                        |      | 监规           | 迎方回<br>ftn    | 順方回         | *                  |         | 16アドレン<br>*    | ć                     | FTP connection (top)                          |
| 81 |                                        |      | nµ<br>domain |               | *           |                    | *       |                | DNS resolv (topudp)   |                                               |
| 82 |                                        |      | domain       |               | *           |                    | *       |                |                       |                                               |
| 83 |                                        |      | smto         |               | *           |                    | *       |                | SMTP connection (tcn) |                                               |
| 84 |                                        |      | smip<br>pop3 |               | *           |                    | *       |                | POP3 connection (top) |                                               |
| 98 |                                        |      | ten          |               | *           |                    | ÷       |                |                       |                                               |
| 90 |                                        |      | udp          |               | *           |                    |         |                |                       |                                               |
| 静的 | 771                                    | 1.22 | 動的フィ         | าเริ่า        | 窗田          |                    |         |                |                       | ODI ODIMECTION                                |
|    | 通用 チェックされている 静的フィルタと 動的フィルタの 定義 を 適用する |      |              |               |             |                    |         |                |                       |                                               |

先ほど設定したフィルタの「入」と「出」にチェックを入れます。

以上、設定が完了したら「適用」ボタンをクリックします。

以上で作業は終了です。 お疲れ様でした。